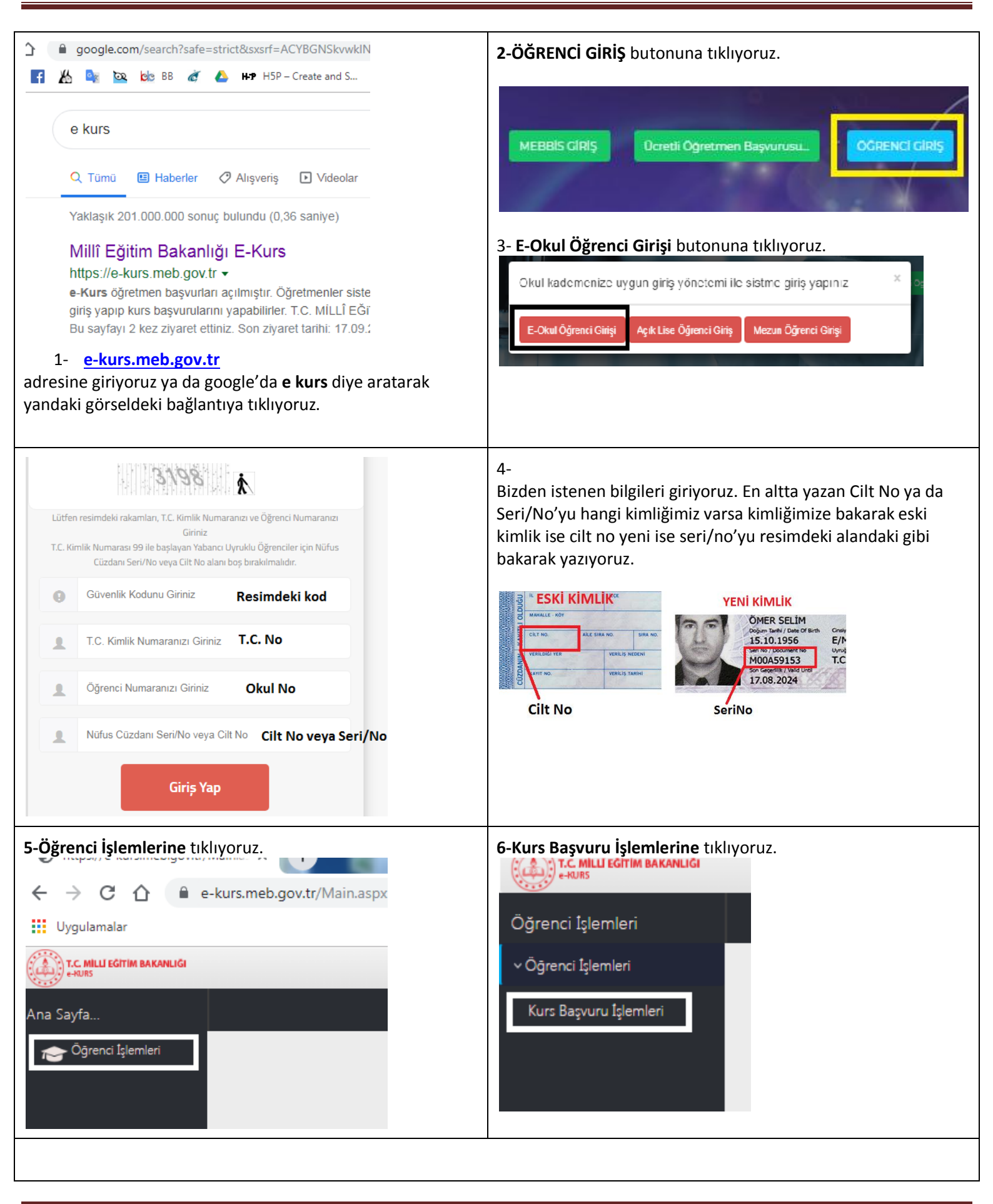

## Kurs Başvurusu Nasıl Yapılır?

| İl<br>Ankara                                                                                                    | İlçe                                | -1.1                                                 |                                          |  |
|----------------------------------------------------------------------------------------------------|-------------------------------------|------------------------------------------------------|------------------------------------------|--|
| Ankara                                                                                                    |                                     | Okul                                                 |                                          |  |
|                                                                                                    | <ul> <li>Şereflikoçhisar</li> </ul> | ▼ (711199) Cumhuriyet Ortaokulu                      |                                          |  |
| (urs almak istediğiniz dersi ve der                                                                                                | rs öğretmenini seçerek (D           | ersi Kurs Listesine Ekle) butonuna tıklayarak kurs t | talebinde bulunabilirsiniz.              |  |
| Ders Adı                                                                                                    |                                     | Öğretmen Seç                                         |                                          |  |
| 1 Beden Eğitimi Ve Spor                                                                                                    |                                     | Öğretmen Seçiniz Öğretmen                            | Dersi Kurs Listesine                     |  |
| 2 Din Kültürü Ve Ahlak Bilgisi                                                                                                    |                                     | Öğretmen Seçiniz<br>Adı Soyadı                       | Dersi Kurs Listesine                     |  |
| 3     Fen Bilimleri       4     Görsel Sanatlar       5     Matematik       6     Sosyal Bilgiler       7     Teknoloji Ve Tasarım |                                     | Öğretmen Seçiniz                                     | Dersi Kurs Listesine                     |  |
|                                                                                                    |                                     | Öğretmen Seçiniz                                     | <ul> <li>Dersi Kurs Listesine</li> </ul> |  |
|                                                                                                    |                                     | Öğretmen Seçiniz                                     | Ders Ekle Dersi Kurs Listesine           |  |
|                                                                                                    |                                     | Öğretmen Seçiniz                                     | Dersi Kurs Listesine                     |  |
|                                                                                                    |                                     | Öğretmen Seçiniz                                     | Butonu , Dersi Kurs Listerina            |  |
| Seçtiğiniz Okul, Ders ve Sınıf Seviy<br>Kurum Adı<br>Gösterilecek kavıt bulunmamaktadır.                                           | eleri Dersle                        | erin tamamını görmek için kaydırma ç                 | ubuğu                                    |  |

✓ 5-6-7. sınıflar en fazla beş(5), 8.sınıflar ise en fazla altı(6) ders seçebilirler

| Kurs seçim so           | on ekran                                       |                                        |                                  |          |                     |                     |                  |
|-------------------------|------------------------------------------------|----------------------------------------|----------------------------------|----------|---------------------|---------------------|------------------|
| 🕻 Yenile                |                                                |                                        |                                  |          |                     | ? Yardım            | 🏫 Ana Sayfa      |
| Bilgilendirme! De       | ers Seçiminiz Kurs Talep Listesine Eklenmiştir | Başarılı şekilde seçim yapı            | ılmıştır bilgisi                 |          |                     |                     |                  |
| 5 ia N (1)              | <u>. )</u>                                     | Okul                                   |                                  |          |                     |                     |                  |
| l                       | liçe                                           | - (711100) Cumhuriust 0                | staaluulu                        |          |                     |                     |                  |
| Алкага                  | Şerenikoçnisar                                 | (/TTT99) Cuminariyer O                 | паокии                           |          |                     |                     |                  |
| urs almak istediğin     | niz dersi ve ders öğretmenini seçerek (D       | ersi Kurs Listesine Ekle) butonuna tık | layarak kurs talebinde bulunal   | oilirsin | iz.                 |                     |                  |
| Ders Adı                |                                                | Öğretmen Seç                           |                                  |          | Dersi Seç           |                     |                  |
|                         |                                                | · · ·                                  |                                  |          |                     |                     |                  |
| Din Kültürü Ve Ahlak B  | Bilgisi                                        | Öğretmen Seçiniz                       | Öğretmen Seçiniz                 |          | Dersi Kurs Listesin | e Ekle              |                  |
| Fen Bilimleri           |                                                | Ali ŞAHİN                              | Ali ŞAHİN                        |          | Dersi Kurs Listesin | e Ekle              |                  |
| Görsel Sanatlar         |                                                | Öğretmen Seçiniz                       | Öğretmen Seçiniz                 |          | Dersi Kurs Listesin | e Ekle              |                  |
| 6 Matematik             |                                                | Nagehan KARACA                         | Nagehan KARACA                   |          | Dersi Kurs Listesin | e Ekle              |                  |
| 7 Sosyal Bilgiler       |                                                | Öğretmen Seçiniz                       | Öğretmen Seçiniz                 |          | Dersi Kurs Listesin | e Ekle              |                  |
| Türkçe                  |                                                | Öğretmen Seçiniz                       |                                  | •        | Dersi Kurs Listesin | e Ekle              |                  |
| 9 Yabancı Dil           |                                                | Öğretmen Tercihi Yok                   |                                  | •        | Dersi Kurs Listesin | e Ekle              |                  |
| ectiăiniz Okul.Ders     | ve Sınıf Seviveleri                            |                                        |                                  |          |                     |                     |                  |
| Kurum Adı               | · · · · · · · · · · · · · · · · · · ·          |                                        | Ders Adı                         |          | Siniflar            |                     | Dersi Listeden Ç |
| Ankara / Şereflikoçhisa | ar (711199) Cumhuriyet Ortaokulu               |                                        | Beden Eğitimi Ve Spor            |          | Duran SARGIN        | Yanlış tercihleri b | u 🗑              |
| Ankara / Şereflikoçhisa | ar (711199) Cumhuriyet Ortaokulu               |                                        | Bilişim Teknolojileri Ve Yazılım |          | Hasan Hüseyin İŞLE  | R butona basarak    | Ū                |
| Ankara / Şereflikoçhisa | ar (711199) Cumhuriyet Ortaokulu               |                                        | Fen Bilimleri                    |          | Ali ŞAHİN           | silebilirsiniz.     | Ū.               |
| Ankara / Şereflikoçhisa | ar (711199) Cumhuriyet Ortaokulu               |                                        | Matematik                        |          | Nagehan KARACA      |                     | Ū                |
| Ankara / Şereflikoçhisa | ar (711199) Cumhuriyet Ortaokulu               |                                        | Yabancı Dil                      |          |                     |                     | Ī                |
|                         | Kurs için seç                                  | ilen dersler bu alanda gözük           | ür.                              |          |                     |                     |                  |
|                         |                                                |                                        |                                  |          |                     |                     |                  |
|                         |                                                |                                        |                                  |          |                     |                     |                  |

Yukarıdaki ekrandaki gibi seçtiğiniz kurslar gözüküyor ve resimin en üstündeki gibi ders seçiminiz kurs talep listesine eklenmiştir yazıyorsa kurs seçimleriniz başarılı bir şekilde tamamlanmış demektir. Sayfanın sağ tarafından Çıkış yapabilirsiniz.